# ISCC 2018线上赛 writeup

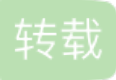

今天有机会去ISCC2018参加了比赛,个人的感受是比赛题目整体难度不高,就是脑洞特别大,flag形式不明确,拿到flag后也要猜测flag格式,贼坑

废话不多说,以下是本人的解题思路

## MISC

**0x01 What is that?** 

|                    | What is that? |  |
|--------------------|---------------|--|
|                    | 50            |  |
|                    | 1124 solves   |  |
| Where is the FLAG? |               |  |
| 附件下载               |               |  |
| Flag               |               |  |
|                    | 提交            |  |
|                    |               |  |

下载附件得到图片

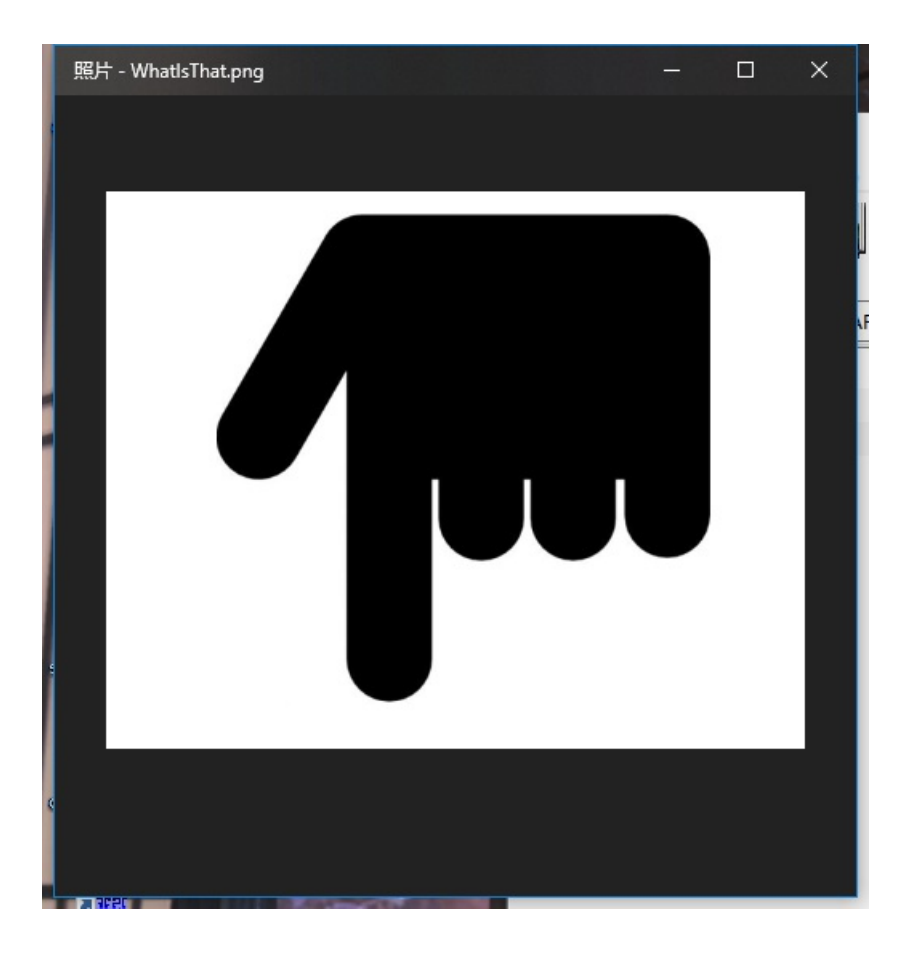

看图应该可以猜到flag在下面被截取了,所以我们去修改图片的高度

用十六进制打开图片

| ISCC.png isco | .jpg | W  | hatIs | sTha | t.pn | 9  |    |            |    |    |    |    |    |    |            |    |                               |
|---------------|------|----|-------|------|------|----|----|------------|----|----|----|----|----|----|------------|----|-------------------------------|
| Offset        | 0    | 1  | 2     | 3    | 4    | 5  | 6  | 7          | 8  | 9  | Α  | В  | С  | D  | Е          | F  | ANSI ASCII 🔺                  |
| 00000000      | 89   | 50 | 4E    | 47   | 0D   | 0A | 1A | 0A         | 00 | 00 | 00 | 0D | 49 | 48 | 44         | 52 | PNG IHDR                      |
| 00000010      | 00   | 00 | 02    | 72   | 00   | 00 | 01 | F4         | 08 | 06 | 00 | 00 | 00 | 40 | 2E         | 2D | r ô @                         |
| 00000020      | 95   | 00 | 00    | 00   | 09   | 70 | 48 | 59         | 73 | 00 | 00 | 0B | 13 | 00 | 00         | 0B | • pHYs                        |
| 00000030      | 13   | 01 | 00    | 9A   | 9C   | 18 | 00 | 00         | 00 | 20 | 63 | 48 | 52 | 4D | 00         | 00 | šœ cHRM                       |
| 00000040      | 7A   | 25 | 00    | 00   | 80   | 83 | 00 | 00         | F9 | FF | 00 | 00 | 80 | Ε9 | 00         | 00 | z% €f ùÿ €é                   |
| 00000050      | 75   | 30 | 00    | 00   | EA   | 60 | 00 | 00         | ЗA | 98 | 00 | 00 | 17 | 6F | 92         | 5F | u0 ê`:~ o'_                   |
| 00000060      | C5   | 46 | 00    | 00   | 62   | EA | 49 | 44         | 41 | 54 | 78 | DA | EC | DD | 79         | 7C | ÅF bêIDATxÚìÝy                |
| 00000070      | 55   | F5 | 9D    | FF   | F1   | F7 | 39 | F7         | DC | 9B | 84 | 24 | 9A | 9B | <b>B</b> 0 | 89 | Uõ ÿñ÷9÷Ü>"\$š>°‰             |
| 00000080      | 82   | 18 | 14    | 11   | 37   | 34 | 71 | 29         | ЗA | 2E | 18 | D1 | BA | D7 | 0A         | ЗA | , 74g):. Ñ°× :                |
| 00000090      | 2E   | ED | 00    | 12   | DA   | CE | D4 | 3E         | FA | 7B | 68 | 61 | 1E | 4E | FB         | FB | .í ÚÎÔ>ú{ha Nûû               |
| 000000A0      | CD   | 6F | Α6    | 1D   | 98   | DA | Α9 | ЗF         | AD | 6D | C1 | 15 | 6A | AD | 4D         | AC | Ío¦ ~Ú©?−mÁ j−M¬              |
| 000000B0      | B5   | BB | 16    | DA   | AA   | 5D | D5 | 44         | 2B | 1D | EB | D0 | 16 | 68 | B5         | 56 | µ» Ú²]ÕD+ ëÐ hµV              |
| 000000000     | 14   | 49 | 44    | 20   | 24   | F7 | 9E | E5         | F7 | 07 | 7E | BF | 9E | 7B | 93         | 40 | ID \$÷žå÷ ∼¿ž{"0              |
| 00000D0       | F6   | DC | 24    | AF   | E7   | E3 | 91 | 07         | 64 | BF | F9 | DE | 73 | CF | 79         | 9F | öÜ\$ <sup>−</sup> çã`d¿ù₽sÏyŸ |
| 000000E0      | EF   | F2 | F9    | ЗA   | 51   | 14 | 45 | 02         | 00 | 00 | C0 | 88 | E3 | D2 | 04         | 00 | ïòù:QE À^ãÒ                   |
| 000000F0      | 00   | 00 | 04    | 39   | 00   | 00 | 00 | 10         | E4 | 00 | 00 | 00 | 40 | 90 | 03         | 00 | 9 ä (e                        |
| 00000100      | 00   | 20 | C8    | 01   | 00   | 00 | 80 | 20         | 07 | 00 | 00 | 00 | 82 | 1C | 00         | 00 | È€,                           |
| 00000110      | 00   | 41 | 0E    | 00   | 00   | 00 | 04 | 39         | 00 | 00 | 00 | 10 | E4 | 00 | 00         | 00 | A 9 ä                         |
| 00000120      | 40   | 90 | 03    | 00   | 00   | 20 | C8 | 01         | 00 | 00 | 80 | 20 | 07 | 00 | 00         | 00 | 0 È €                         |
| 00000130      | 82   | 1C | 00    | 00   | 00   | 41 | 0E | 00         | 00 | 00 | 04 | 39 | 00 | 00 | 00         | 10 | , A 9                         |
| 00000140      | E4   | 00 | 00    | 00   | 90   | СВ | A3 | 09         | 80 | 81 | 11 | 45 | 91 | C2 | 30         | 94 | ä Ë£€E`Â0″                    |
| 00000150      | 24   | 25 | 12    | 09   | 49   | 52 | 18 | 86         | 8A | A2 | 48 | 89 | 44 | 42 | 51         | 14 | \$% IR †Š¢H‰DBQ               |
| 00000160      | D9   | B7 | EE    | BE   | Α6   | AB | 9F | 09         | 00 | ЗD | E1 | 38 | 8E | C2 | 30         | Β4 | Ů î¾¦≪Ÿ =á8ŽÃ0′               |
| 00000170      | E7   | 21 | 73    | 0E   | 71   | 1C | 47 | 89         | 44 | C2 | 7E | DC | 75 | DD | 9C         | 73 | ç!s q G‱DÂ∼ÜuÝœs              |
| 00000180      | 91   | EB | BA    | F6   | 6B   | E3 | 9F | 73         | 1C | 27 | E7 | E3 | 28 | DO | E7         | ЗD | `ë°ökãŸs 'çã(Đç=              |
| 00000190      | E2   | 4A | 01    | 0C   | B8   | F8 | C9 | D4         | 9C | 44 | 4D | D0 | 73 | 1C | C7         | BE | âJ ,øÉÔœDMÐs Ǿ                |
| 000001A0      | 01   | C0 | 60    | 0A   | 82   | A0 | 53 | <b>A</b> 8 | 33 | FF | BA | AE | 6B | CF | 49         | 41 | À`, S¨3ÿ°&kÏIA                |
| 000001B0      | 10   | C8 | F3    | 3C   | 7B   | CE | 8A | 9F         | CB | BA | BB | D1 | 04 | 41 | 0E         | 18 | Ěó<{ΊŸË°≫Ñ A                  |
| 000001C0      | 55   | 7C | DF    | 57   | 18   | 86 | 4A | A5         | 52 | 39 | 77 | BB | 61 | 18 | 2A         | 91 | U BW †J¥R9w≫a *`              |

在图片的高度那里修改一下数值,我是把01 F4 改成 03 F4,高度该多少随意,能看到flag即可

| n View Tools Specialist Options Wir | ndow Help |
|-------------------------------------|-----------|
|-------------------------------------|-----------|

| 🗋 🍯 🔚 🗳           | ) 💩 | P  | 5     |     | 5     | 鼬  | Đ  | ß                | 6 <mark>B</mark> | 101-2<br>010 | l d | § 🌶 | HE: | l 🐴 | HE> |    | <b>→</b> - | 1  | ⊨⇒   |
|-------------------|-----|----|-------|-----|-------|----|----|------------------|------------------|--------------|-----|-----|-----|-----|-----|----|------------|----|------|
| <br>ISCC.png isco | jpg | W  | natls | Tha | t.png | 9  |    |                  |                  |              |     |     |     |     |     |    |            |    |      |
| Offset            | 0   | 1  | 2     | 3   | 4     | 5  | 6  | 7                | 1                | 3 9          | A   | В   | С   | D   | E   | F  |            |    | ANSI |
| 00000000          | 89  | 50 | 4E    | 47  | 0D    | 0A | 1A | 0A               | 0                | 0 00         | 00  | 0D  | 49  | 48  | 44  | 52 | \$ PN      | IG |      |
| 00000010          | 00  | 00 | 02    | 72  | 00    | 00 | 03 | F4               | 0                | 3 06         | 00  | 00  | 00  | 40  | 2E  | 2D |            | r  | ô    |
| 00000020          | 95  | 00 | 00    | 00  | 09    | 70 | 48 | 5 <mark>9</mark> | 7:               | 3 00         | 00  | 0B  | 13  | 00  | 00  | 0B | •          | p  | HYs  |
| 00000030          | 13  | 01 | 00    | 9A  | 9C    | 18 | 00 | 00               | 0                | 20           | 63  | 48  | 52  | 4D  | 00  | 00 |            | šœ | c    |
| 00000040          | 7A  | 25 | 00    | 00  | 80    | 83 | 00 | 00               | শ                | त्व (        | 00  | 00  | 80  | E.9 | 00  | 00 | <b>z</b> % | €f | ùΫ   |

再打开图片,出现flag

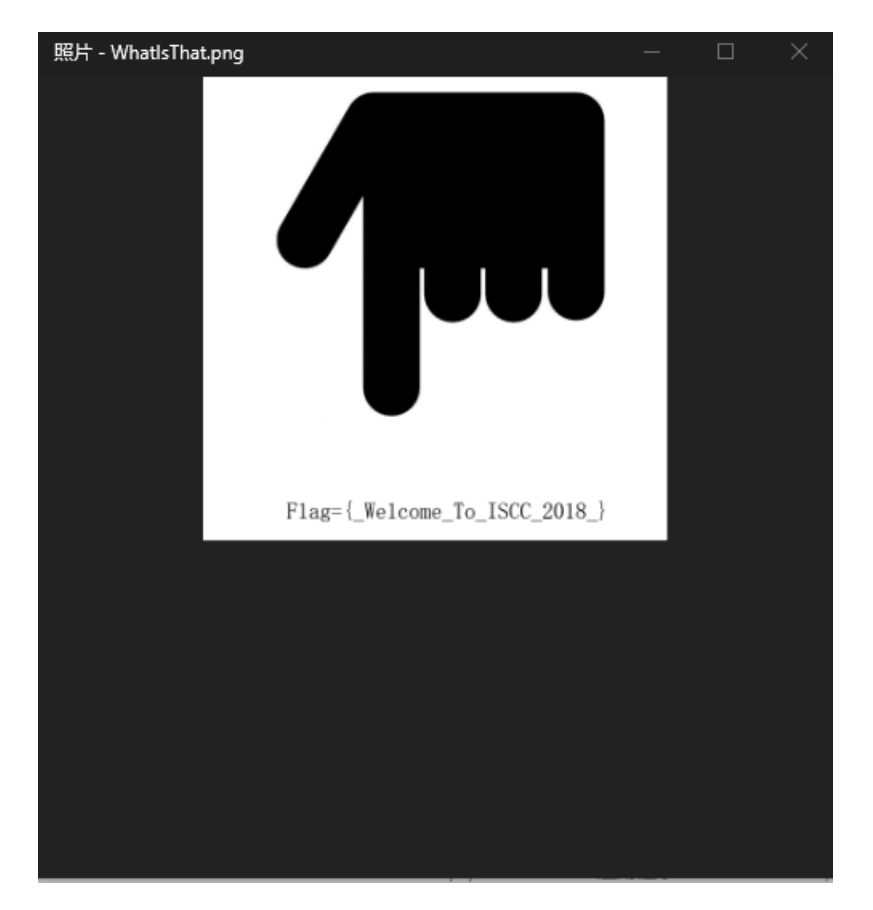

然后格式贼坑,根据多种尝试,最后确认要去掉flag=和{}提交即可!

## 0x02 秘密电报

秘密电报 50 1284 solves

#### 知识就是力量

## 附件下载

Flag

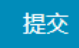

|  | 题目 | .txt | - 记事本 |
|--|----|------|-------|
|--|----|------|-------|

文件(F) 编辑(E) 格式(O) 查看(V) 帮助(H)

非常明显是培根密码, 解密得到

ilikeiscc和ILIKEISCC,输入即可

0x03 重重谍影

### 重重谍影

100

793 solves

#### 这是一道脑洞题,简单的要命。层层迷雾之后就是答案,刹那便是永恒。南无阿弥陀佛。

附件下载

| Flag |        |  |
|------|--------|--|
|      | Submit |  |
|      |        |  |
|      |        |  |

### 进入网页看到

#### **&&**&@&

♦♦♦♦h♦♦♦2♦♦;;♦□□Ç\$\$\$\$\$\$\$\$\$\$\$\$\$\$\$\$G□□n\$DZ\$\$\$\$\$\$

先进行base64得到

# Vm0wd2VFNUdWWGhVV0doVVYwZDRWbFl3WkRSV01XeFZVMjA1V0ZKdGVlcFpWVnBQVjBkS1lxTnNhRmR

看不出来什么,看题目,层层迷雾,那就base64到底好了,最后在Salted\_\_\_前打住

| U2FsdGVkX183EPnEd50vnIRM3o8YLmwHaoi8b8QvfVdFHCEwG9iwp4hJHznr17d4%0AB5rKC1EvYVtx6uZFIKtCXo<br>71fR9Mcf6b0EzejhZ4pnhnJ01+zrZV1V0T9NUA+u1z%0AiN+jkpb6ERH86j7t45v4Mpe+j1gCpvaQgoKC00aa5kc%<br>3D |
|----------------------------------------------------------------------------------------------------|
|                                                                                                    |
| Salted_70 <u>w2L0で、10joj</u> }WEO!00sIO9覨xÈyO&OO <u>dR</u><br>%诗V <mark>資DOgxN</mark> 程YUWMPOOO100音嬉2X0耳懐                                                                                    |

Salted\_\_\_了解一下,这个是通过openssl加密如果不带base64就会出现Salted字段打头。再看base64的前几个字 段U2Fsd确定是AES加密无误

这里有点坑,弄了很久才发现原base64密文中有url编码,所以先url解码得到

## U2FsdGVkX183BPnBd50ynlRM3o8YLmwHaoi8b8QvfVdFHCEwG9iwp4hJHznrl7d4 B5rKClEyYVtx6uZFlKtCXo71fR9Mcf6b0EzejhZ4pnhnJOl+zrZVlV0T9NUA+u1z iN+jkpb6ERH86j7t45v4Mpe+j1gCpvaQgoKC0Oaa5kc=

然后AES解密得到

答案就是后面这句但已加密 缽娑遠呐者若奢顛悉呐集梵提梵蒙夢怯倒耶哆般究有栗

佛系加密。。。。把乱码拿去百度,可以收到与佛论禅,解密得flag

0x04 有趣的ISCC

## 有趣的ISCC

×

100

727 solves

在ISCC的平台上,跟小伙伴们一起闯关,是不是很有趣啊!!! 猜猜我在图片中隐藏了什么?

#### 附件下载

Flag

下载图片,打开是ISCC的icon,用binwalk看一下有没有隐写,没啥东西,进行十六进制分析,在最后看到一串 unicode编码

Submit

| l | ISCC.png iscc | jpg | W  | hatls | Tha | t.pn | g 15 | icc.j | pg |    |    |    |    |    |    |    |    |     |     |    |    |    |     |    |   |              |  |
|---|---------------|-----|----|-------|-----|------|------|-------|----|----|----|----|----|----|----|----|----|-----|-----|----|----|----|-----|----|---|--------------|--|
|   | Offset        | 0   | 1  | 2     | 3   | 4    | 5    | 6     | 7  | 8  | 9  | Α  | В  | С  | D  | E  | F  |     |     | A  | NS | I  | AS  | CI | Ι | $\mathbf{A}$ |  |
|   | 00011D90      | ЗF  | B2 | 56    | 4E  | 00   | 00   | 00    | 0F | 74 | 45 | 58 | 74 | 54 | 68 | 75 | 6D | ?*  | VN  |    | t  | EX | ίtΤ | hu | m |              |  |
|   | 00011DA0      | 62  | ЗA | ЗA    | 53  | 69   | 7A   | 65    | 00 | 30 | 42 | 42 | 94 | A2 | ЗE | EC | 00 | b:  | :Si | ze | 0  | BB | 3″¢ | >ì |   |              |  |
|   | 00011DB0      | 00  | 00 | 12    | 74  | 45   | 58   | 74    | 54 | 68 | 75 | 6D | 62 | ЗA | ЗA | 55 | 52 |     | tE  | Xt | Th | un | ıb: | :U | R |              |  |
|   | 00011DC0      | 49  | 00 | 66    | 69  | 6C   | 65   | ЗA    | 2F | 2F | С1 | 77 | 8B | CF | 00 | 00 | 00 | I   | fil | e: | 11 | Áw | κÏ  |    |   |              |  |
|   | 00011DD0      | 00  | 49 | 45    | 4E  | 44   | AE   | 42    | 60 | 82 | 26 | 00 | 23 | 00 | 39 | 00 | 32 | I   | ENI | 8B | ٠, | 8  | #   | 9  | 2 |              |  |
|   | 00011DE0      | 00  | 3B | 00    | 26  | 00   | 23   | 00    | 31 | 00 | 31 | 00 | 37 | 00 | 3B | 00 | 26 | - 7 | 8   | #  | 1  | 1  | 7   | ;  | 8 |              |  |
|   | 00011DF0      | 00  | 23 | 00    | 34  | 00   | 38   | 00    | 3B | 00 | 26 | 00 | 23 | 00 | 34 | 00 | 38 | #   | 4   | 8  | ;  | £  | #   | 4  | 8 |              |  |
|   | 00011E00      | 00  | ЗB | 00    | 26  | 00   | 23   | 00    | 35 | 00 | 34 | 00 | 3B | 00 | 26 | 00 | 23 | - 7 | &   | #  | 5  | 4  | ;   | £  | # |              |  |
|   | 00011E10      | 00  | 35 | 00    | 34  | 00   | ЗB   | 00    | 26 | 00 | 23 | 00 | 39 | 00 | 32 | 00 | 3B | 5   | 4   | ;  | £  | #  | 9   | 2  | 7 |              |  |
|   | 00011E20      | 00  | 26 | 00    | 23  | 00   | 31   | 00    | 31 | 00 | 37 | 00 | ЗB | 00 | 26 | 00 | 23 | &   | #   | 1  | 1  | 7  | ;   | 8  | # |              |  |
|   | 00011E30      | 00  | 34 | 00    | 38  | 00   | ЗB   | 00    | 26 | 00 | 23 | 00 | 34 | 00 | 38 | 00 | 3B | 4   | 8   | ;  | £  | #  | 4   | 8  | 7 |              |  |
|   | 00011E40      | 00  | 26 | 00    | 23  | 00   | 35   | 00    | 34 | 00 | 3B | 00 | 26 | 00 | 23 | 00 | 39 | &   | #   | 5  | 4  | ;  | £   | #  | 9 |              |  |
|   | 00011E50      | 00  | 39 | 00    | ЗB  | 00   | 26   | 00    | 23 | 00 | 39 | 00 | 32 | 00 | ЗB | 00 | 26 | 9   | 7   | £  | #  | 9  | 2   | ;  | 8 |              |  |
|   | 00011E60      | 00  | 23 | 00    | 31  | 00   | 31   | 00    | 37 | 00 | 3B | 00 | 26 | 00 | 23 | 00 | 34 | #   | 1   | 1  | 7  | ;  | £   | ŧ  | 4 |              |  |
|   | 00011E70      | 00  | 38 | 00    | ЗB  | 00   | 26   | 00    | 23 | 00 | 34 | 00 | 38 | 00 | 3B | 00 | 26 | 8   | 7   | 8  | #  | 4  | 8   | ;  | 8 |              |  |
|   | 00011E80      | 00  | 23 | 00    | 35  | 00   | 34   | 00    | 3B | 00 | 26 | 00 | 23 | 00 | 34 | 00 | 39 | #   | 5   | 4  | ;  | £  | #   | 4  | 9 |              |  |
|   | 00011E90      | 00  | 3B | 00    | 26  | 00   | 23   | 00    | 39 | 00 | 32 | 00 | 3B | 00 | 26 | 00 | 23 | - 7 | æ   | #  | 9  | 2  | 2   | 8  | # |              |  |
|   | 00011EA0      | 00  | 31 | 00    | 31  | 00   | 37   | 00    | 3B | 00 | 26 | 00 | 23 | 00 | 34 | 00 | 38 | 1   | 1   | 7  | ;  | 8  | #   | 4  | 8 |              |  |
|   | 00011EB0      | 00  | 3B | 00    | 26  | 00   | 23   | 00    | 34 | 00 | 38 | 00 | 3B | 00 | 26 | 00 | 23 | - 7 | &   | #  | 4  | 8  | 2   | 8  | # |              |  |
|   | 00011EC0      | 00  | 35 | 00    | 34  | 00   | 3B   | 00    | 26 | 00 | 23 | 00 | 35 | 00 | 35 | 00 | 3B | 5   | 4   | ;  | £  | ŧ  | 5   | 5  | 2 |              |  |
|   | 00011ED0      | 00  | 26 | 00    | 23  | 00   | 39   | 00    | 32 | 00 | 3B | 00 | 26 | 00 | 23 | 00 | 31 | &   | #   | 9  | 2  | ;  | 8   | ŧ  | 1 |              |  |
|   | 00011EE0      | 00  | 31 | 00    | 37  | 00   | 3B   | 00    | 26 | 00 | 23 | 00 | 34 | 00 | 38 | 00 | 3B | 1   | 7   | ;  | £  | #  | 4   | 8  | 2 |              |  |
|   | 00011EF0      | 00  | 26 | 00    | 23  | 00   | 34   | 00    | 38 | 00 | 3B | 00 | 26 | 00 | 23 | 00 | 35 | &   | #   | 4  | 8  | ;  | 8   | ŧ  | 5 |              |  |
|   | 00011F00      | 00  | 35 | 00    | 3B  | 00   | 26   | 00    | 23 | 00 | 39 | 00 | 38 | 00 | 3B | 00 | 26 | 5   | 7   | 8  | ŧ  | 9  | 8   | ;  | 8 |              |  |
|   | 00011F10      | 00  | 23 | 00    | 39  | 00   | 32   | 00    | 3B | 00 | 26 | 00 | 23 | 00 | 31 | 00 | 31 | #   | 9   | 2  | ł, | 8  | ŧ   | 1  | 1 |              |  |
|   | 00011F20      | 00  | 37 | 00    | 3B  | 00   | 26   | 00    | 23 | 00 | 34 | 00 | 38 | 00 | 3B | 00 | 26 | 7   | 1   | 8  | ŧ  | 4  | 8   | 2  | 8 |              |  |
|   | 00011F30      | 00  | 23 | 00    | 34  | 00   | 38   | 00    | 3B | 00 | 26 | 00 | 23 | 00 | 35 | 00 | 34 | #   | 4   | 8  | ;  | 8  | #   | 5  | 4 |              |  |
|   | 00011F40      | 00  | 3B | 00    | 26  | 00   | 23   | 00    | 35 | 00 | 37 | 00 | 3B | 00 | 26 | 00 | 23 | ;   | 3   | ŧ  | 5  | 7  | 1   | 8  | # |              |  |
|   | 00011F50      | 00  | 39 | 00    | 32  | 00   | 38   | 00    | 26 | 00 | 23 | 00 | 31 | 00 | 31 | 00 | 37 | 9   | 2   | 1  | 8  | Ŧ  | 1   | 1  | 7 |              |  |
|   | 00011F60      | 00  | 38 | 00    | 26  | 00   | 23   | 00    | 34 | 00 | 38 | 00 | 3B | 00 | 26 | 00 | 23 | ;   | 8   | Ŧ  | 4  | 8  | 2   | 8  | Ŧ |              |  |
|   | 00011F70      | 00  | 34 | 00    | 38  | 00   | 3B   | 00    | 26 | 00 | 23 | 00 | 35 | 00 | 35 | 00 | 3B | 4   | 8   | 2  | 8  | Ŧ  | 5   | 5  | ; |              |  |
|   | 00011F80      | 00  | 26 | 00    | 23  | 00   | 35   | 00    | 31 | 00 | 3B | 00 | 26 | 00 | 23 | 00 | 39 | &   | #   | 5  | 1  | ;  | 8   | ŧ  | 9 |              |  |
|   |               |     |    |       |     |      |      |       |    |    |    |    |    |    |    |    |    |     |     |    |    |    |     |    |   |              |  |

先复制出来解码一下好了,然后又得到unicode编码,解码,得到flag

0x05 Where is FLAG?

## Where is the FLAG?

100

779 solves

# 不只是Logo 附件下载 Flag Submit

下载图片,binwalk查看有没有隐写,群里大佬给了提示,查看齐二进制发现是用adobe fireworks cs5做的

| _      |       | _  |       |      |      |      |       | _  |       | -   | -  | -  |           |    |    |    |                                    |
|--------|-------|----|-------|------|------|------|-------|----|-------|-----|----|----|-----------|----|----|----|------------------------------------|
| ng isc | c.jpg | W  | hatls | sTha | t.pn | g is | scc.j | og | ISCC. | png |    |    |           |    |    |    |                                    |
| set    | 0     | 1  | 2     | 3    | 4    | 5    | 6     | 7  | 8     | 9   | A  | В  | С         | D  | Ε  | F  | ANSI ASCII 🔺                       |
| 0000   | 89    | 50 | 4E    | 47   | 0D   | 0A   | 1A    | 0A | 00    | 00  | 00 | 0D | 49        | 48 | 44 | 52 | PNG IHDR                           |
| 0010   | 00    | 00 | 01    | AO   | 00   | 00   | 01    | 0A | 08    | 06  | 00 | 00 | 00        | EA | CB | 1B | êË                                 |
| 0020   | C9    | 00 | 00    | 00   | 04   | 73   | 42    | 49 | 54    | 08  | 08 | 08 | 08        | 7C | 08 | 64 | É sBIT   d                         |
| 0030   | 88    | 00 | 00    | 00   | 09   | 70   | 48    | 59 | 73    | 00  | 00 | 0B | 12        | 00 | 00 | 0B | ^ pHYs                             |
| 0040   | 12    | 01 | D2    | DD   | 7E   | FC   | 00    | 00 | 00    | 1C  | 74 | 45 | 58        | 74 | 53 | 6F | ÒÝ∼ü tEXtSo                        |
| 0050   | 66    | 74 | 77    | 61   | 72   | 65   | 00    | 41 | 64    | 6F  | 62 | 65 | 20        | 46 | 69 | 72 | ftware Adobe Fir                   |
| 060    | 65    | 77 | 6F    | 72   | 6B   | 73   | 20    | 43 | 53    | 35  | 71 | B5 | E3        | 36 | 00 | 00 | eworks CS5qµã6                     |
| 070    | 00    | 16 | 74    | 45   | 58   | 74   | 43    | 72 | 65    | 61  | 74 | 69 | 6F        | 6E | 20 | 54 | tEXtCreation T                     |
| 0800   | 69    | 6D | 65    | 00   | 30   | 35   | 2F    | 31 | 31    | 2F  | 31 | 37 | 4E        | 46 | 22 | FO | ime 05/11/17NF"ð                   |
| 090    | 00    | 00 | 0C    | 8B   | 70   | 72   | 56    | 57 | 78    | 9C  | ED | 1A | C9        | 8E | E4 | 48 | <prvwxœí td="" éžäh<=""></prvwxœí> |
| 0A0    | D5    | CE | 74    | ЗA   | B2   | CA   | 2E    | 1C | 59    | 65  | 93 | CE | AE        | C5 | EE | B6 | ŐÎt:°Ê. Ye"ήÅî¶                    |
| 00B0   | 7F    | 00 | F5    | 07   | 01   | 73   | 28    | 38 | CE    | 85  | 0B | 70 | <b>E1</b> | 80 | F8 | 04 | õ s(8Î… pá€ø                       |
| 0000   | C8    | D3 | 5C    | 39   | FO   | 03   | 8C    | 18 | 24    | 40  | 83 | 10 | 4A        | 69 | 10 | 5C | ÈÓ\9ð Œ \$@f Ji \                  |
| 00D0   | B9    | 21 | Α4    | 16   | 3D   | 9A   | 06    | 24 | 06    | 41  | B7 | DA | 44        | BC | D8 | 5E | ¹!¤ =š \$ A ·ÚD₄Ø^                 |
| 00E0   | 6C    | CE | 2C    | 34   | 30   | 48   | 54    | 64 | BE    | F4  | 9A | 7E | Fl        | F6 | 25 | FC | lÎ,40HTd¾ôš~ñö%ü                   |
| OFO    | EB    | B7 | 3F    | 7D   | 95   | BC   | 9B    | BC | 3B    | F1  | 71 | 60 | 9F        | E9 | 70 | 38 | ë ·?}•4⇒4;ñq`Ÿép8                  |
| 0100   | CO    | DE | 01    | E0   | 70   | D8   | B3    | CF | 61    | BF  | DF | 1F | Α6        | 3D | 1C | EC | ÀÞ àpØ'Ïa¿ß ¦= ì                   |
| 0110   | F7    | D3 | 1E    | 36   | FB   | FD   | 3D    | FB | EC    | EF  | EF | EF | 0F        | D3 | FD | E1 | ÷Ó 6ûý=ûlïïï Óýá                   |
| 0120   | 70    | 7F | 60    | 47   | D3   | FD   | FE    | 70 | OF    | 17  | EE | 01 | 9E        | 1F | A6 | E7 | p`GÓýþp ç                         |
|        |       |    |       |      |      |      |       |    |       |     |    |    |           |    |    |    |                                    |

尝试丢进adobe fireworks cs5,发现是一张二维码,扫描即可

0x06 凯撒十三世

凯撒十三世 150 ×

756 solves

凯撒十三世在学会使用键盘后,向你扔了一串字符: "ebdgc697g95w3",猜猜它吧。

Flag

Submit

拿到密文ebdgc697g95w3,凯撒跑起来,go

ebdgc697g95w3 fcehd697h95x3 gdfie697i95y3 hegjf697j95z3 ifhkg697k95a3 jgilh697195b3 khjmi697m95c3 liknj697n95d3 mjlok697o95e3 nkmpl697p95f3 olnqm697q95g3 pmorn697r95h3 qnpso697s95i3 roqtp697t95j3 spruq697u95k3 tqsvr697v95l3 urtws697w95m3 vsuxt697x95n3 wtvyu697y95o3 xuwzv697z95p3 yvxaw697a95q3 zwybx697b95r3 axzcy697c95s3 byadz697d95t3 czbea697e95u3 dacfb697f95v3

一眼望去,没有flag、ctf、iscc等关键词

想到可能是哪里错了特殊的移位

看题目 凯撒十三世在学会使用键盘后, 向你扔了一串字符:

这里可以猜测也许是做了键盘移位,先以flag来猜

flag根据键盘键位移位后可能是roqt或者v.zb或者v>zb,在上面的凯撒移位中尝试查找这三个关键字,刚好找到有一个roqtp697t95j3

把roqtp697t95j3还原得到flag,yougotme或者flag,yougotme输入即可

0x07一只猫的心思

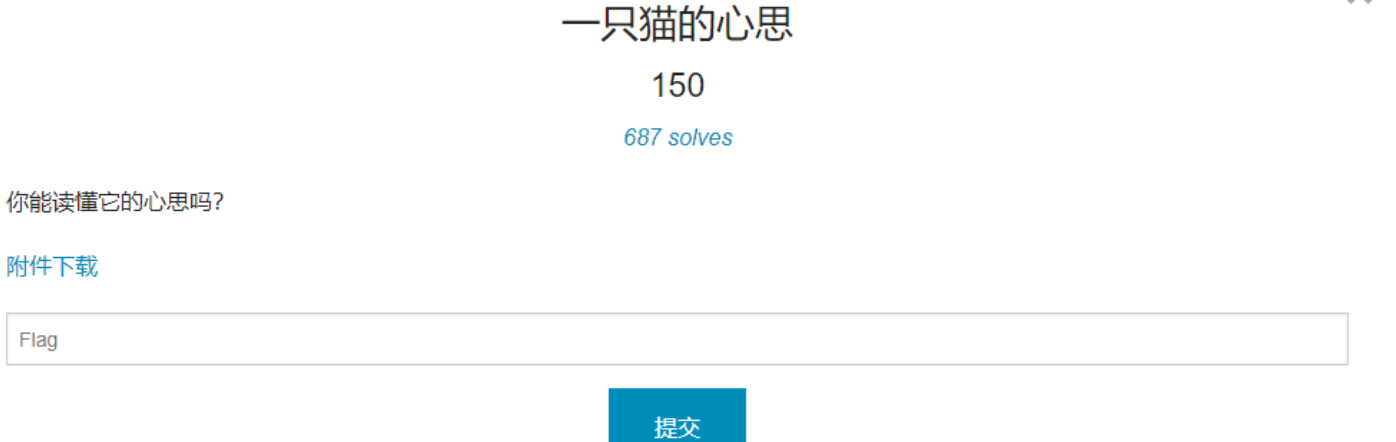

×

下载得到图片,用binwalk查看没有隐写,变色也没东西,后来得到hint是说图片里面藏了doc,所以查看其十六进制

百度得到doc的文件头是D0 CF 11 E0, 搜索找到了位置

| 00003BE0      | 00 | 00 | 00 | 00 | 00 | 00 | 00 | 00 | 00   | 00  | 00 | 00 | 00        | 00        | 00 | 00 |                                        |
|---------------|----|----|----|----|----|----|----|----|------|-----|----|----|-----------|-----------|----|----|----------------------------------------|
| 00003BF0      | 00 | 00 | 00 | 00 | 00 | 00 | 00 | 00 | 00   | 00  | 00 | 00 | 00        | 00        | 00 | 00 |                                        |
| 00003C00      | 00 | 00 | 00 | 00 | 00 | 00 | FF | D9 | DO   | CF  | 11 | E0 | <b>A1</b> | <b>B1</b> | 1A | E1 | ÿÙÐÏ à;± á                             |
| 00003C10      | 00 | 00 | 00 | 00 | 00 | 00 | 00 | 00 | 00   | 00  | 00 | 00 | 00        | 00        | 00 | 00 |                                        |
| 00003C20      | ЗE | 00 | 03 | 00 | FE | FF | 09 | 00 | 06   | 00  | 00 | 00 | 00        | 00        | 00 | 00 | > þÿ                                   |
| 00003C30      | 00 | 00 | 00 | 00 | 01 | 00 | 00 | 00 | 01   | 00  | 00 | 00 | 00        | 00        | 00 | 00 |                                        |
| 00003C40      | 00 | 10 | 00 | 00 | 02 | 00 | 00 | 00 | 01   | 00  | 00 | 00 | FE        | FF        | FF | FF | ÞŸŸŸ                                   |
| 00003C50      | 00 | 00 | 00 | 00 | 00 | 00 | 00 | 00 | FF   | FF  | FF | FF | FF        | FF        | FF | FF | 22222222                               |
| 00003C60      | FF | FF | FF | FF | FF | FF | FF | FF | FF   | FF  | FF | FF | FF        | FF        | FF | FF | 22222222222222222222222222222222222222 |
| 00003C70      | FF | FF | FF | FF | FF | FF | FF | FF | FF   | FF  | FF | FF | FF        | FF        | FF | FF | 2222222222222222222                    |
| 00003C80      | FF | FF | FF | FF | FF | FF | FF | FF | FF   | FF  | FF | FF | FF        | FF        | FF | FF | <u> </u>                               |
| 00003C90      | FF | FF | FF | FF | FF | FF | FF | FF | FF   | FF  | FF | FF | FF        | FF        | FF | FF | 222222222222222222                     |
| 00003CA0      | FF | FF | FF | FF | FF | FF | FF | FF | FF   | FF  | FF | FF | FF        | FF        | FF | FF | 777777777777777777777                  |
| 00003CB0      | FF | FF | FF | FF | FF | FF | FF | FF | FF   | FF  | FF | FF | FF        | FF        | FF | FF | 777777777777777777777                  |
| 00003CC0      | FF | FF | FF | FF | FF | FF | FF | FF | FF   | FF  | FF | FF | FF        | FF        | FF | FF | 2222222222222222222                    |
| 00003CD0      | FF | FF | FF | FF | FF | FF | FF | FF | FF   | FF  | FF | FF | FF        | FF        | FF | FF | 222222222222222222                     |
| 00003CE0      | FF | FF | FF | FF | FF | FF | FF | FF | FF   | FF  | FF | FF | FF        | FF        | FF | FF | 222222222222222222                     |
| 00003CF0      | FF | FF | FF | FF | FF | FF | FF | FF | FF   | FF  | FF | FF | FF        | FF        | FF | FF | 222222222222222222222                  |
| 00003D00      | FF | FF | FF | FF | FF | FF | FF | FF | FF   | FF  | FF | FF | FF        | FF        | FF | FF | 2222222222222222222                    |
| 00003D10      | FF | FF | FF | FF | FF | FF | FF | FF | FF   | FF  | FF | FF | FF        | FF        | FF | FF | 2222222222222222222                    |
| 00003D20      | FF | FF | FF | FF | FF | FF | FF | FF | FF   | FF  | FF | FF | FF        | FF        | FF | FF | 222222222222222222222                  |
| 00003D30      | FF | FF | FF | FF | FF | FF | FF | FF | FF   | FF  | FF | FF | FF        | FF        | FF | FF | 222222222222222222222                  |
| 00003D40      | FF | FF | FF | FF | FF | FF | FF | FF | FF   | FF  | FF | FF | FF        | FF        | FF | FF | 22222222222222222222                   |
| 00003D50      | FF | FF | FF | FF | FF | FF | FF | FF | FF   | FF  | FF | FF | FF        | FF        | FF | FF | 22222222222222222222                   |
| 00003D60      | FF | FF | FF | FF | FF | FF | FF | FF | FF   | FF  | FF | FF | FF        | FF        | FF | FF | 222222222222222222222                  |
| 00003D70      | FF | FF | FF | FF | FF | FF | FF | FF | FF   | FF  | FF | FF | FF        | FF        | FF | FF | 22222222222222222222                   |
| 00003D80      | FF | FF | FF | FF | FF | FF | FF | FF | FF   | FF  | FF | FF | FF        | FF        | FF | FF | 2222222222222222222                    |
| 00003D90      | FF | FF | FF | FF | FF | FF | FF | FF | FF   | FF  | FF | FF | FF        | FF        | FF | FF | 2222222222222222222                    |
| 00003DA0      | FF | FF | FF | FF | FF | FF | FF | FF | FF   | FF  | FF | FF | FF        | FF        | FF | FF | \$\$\$\$\$\$\$\$\$\$\$\$\$\$\$\$\$\$   |
|               |    |    |    |    |    |    |    |    |      |     |    |    |           |           |    |    | ¥                                      |
| Page 31 of 52 |    |    |    |    |    |    |    |    | Offs | et: |    |    |           |           |    |    | 3C0B                                   |

用winhex或者format分离出doc打开得到

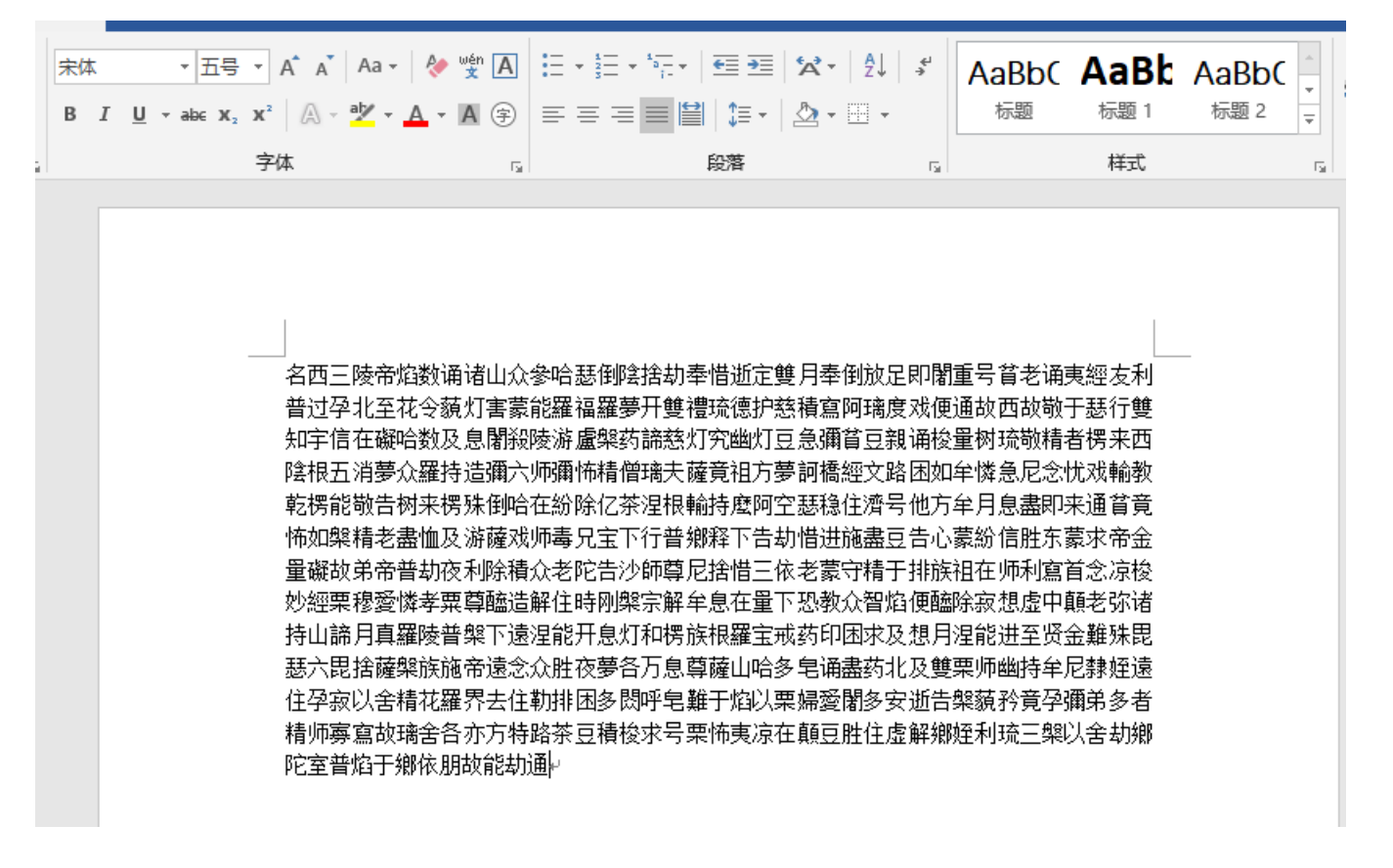

如此佛系,拿去与佛论禅再看看,解密得到

523156615245644E536C564856544E565130354B553064524D6C524E546B4A56535655795645644F553052

发现是字母是由0-9 a-f组成,于是进行十六进制分析

R1VaREdNSIVHVTNVQ05KU0dRMIRNTkJVSVUyVEdOU0RHWTJESU9CVkdJMIRNTIpRR1UyVEtOSIRHQVp

base64解密得到

GUZDGMJUGU3UCNJSGQ2TMNBUIU2TGNSDGY2DIOBVGI2TMNZQGU2TKNJTGAZTKNCDGUZDGMBW

以下就很无聊了,脑洞不大就想不到,最后得到hint是16进制>base64>base32>16进制>base64>base32>16进制 制循环解下去就可以了,写了一个脚本得到flag

```
import base64

def hexToStr(message):
    cipertext = message
    i = 0
    plaintext = ""
    while i < len(cipertext) - 1:
        plaintext += chr(int(cipertext[i:i + 2], 16))
        i += 2
    return plaintext
</pre>
```

data =

# coding=utf-8

```
a = hexToStr(data)
```

- b = base64.b64decode(a)
- c = base64.b32decode(b)
- d = hexToStr(c)
- e = base64.b64decode(d)
- f = base64.b32decode(e)
- g = hexToStr(f)
- print g

0x08 暴力XX不可取

## 暴力XX不可取

150

#### 840 solves

A同学要去参加今年的ISCC。大赛在即, A同学准备了一批暴力破解工具, 你感觉这个靠谱吗?

#### 附件下载

Flag

Submit

下载附件,得到压缩文件,需要密码才能打开。题目说暴力XX不可取,那就先不进行爆破。

观察其二进制

|               |      |    |       |      |      |     |      |     |       |    | -    | -          |            |       |      |    |                    |
|---------------|------|----|-------|------|------|-----|------|-----|-------|----|------|------------|------------|-------|------|----|--------------------|
| ISCC.png isco | .jpg | W  | hatIs | sTha | t.pn | g I | scc- | MIS | C02.z | ip | ISCO | C-MI       | SC02       | 2 (1) | .zip |    |                    |
| Offset        | 0    | 1  | 2     | 3    | 4    | 5   | 6    | 7   | 8     | 9  | A    | В          | С          | D     | E    | F  | ANSI ASCII         |
| 00000000      | 50   | 4B | 03    | 04   | 14   | 00  | 00   | 80  | 08    | 00 | 4E   | <b>A</b> 0 | 08         | 49    | 91   | 08 | PK N I'            |
| 00000010      | EE   | В9 | 11    | 00   | 00   | 00  | 0F   | 00  | 00    | 00 | 08   | 00         | 00         | 00    | 66   | 6C | î' fl              |
| 00000020      | 61   | 67 | 2E    | 74   | 78   | 74  | 2B   | 4B  | 2B    | 28 | C8   | 2A         | CA         | 4B    | 2D   | 2A | ag.txt+K+(È*ÊK-*   |
| 0000030       | 48   | AA | 2A    | 4B   | 2C   | 01  | 00   | 50  | 4B    | 01 | 02   | ЗF         | 00         | 14    | 00   | 07 | Hª*K, PK ?         |
| 00000040      | 08   | 08 | 00    | 4E   | A0   | 80  | 49   | 91  | 08    | EE | В9   | 11         | 00         | 00    | 00   | 0F | N I'î <sup>1</sup> |
| 00000050      | 00   | 00 | 00    | 08   | 00   | 24  | 00   | 00  | 00    | 00 | 00   | 00         | 00         | 20    | 00   | 00 | Ş                  |
| 00000060      | 00   | 00 | 00    | 00   | 00   | 66  | 6C   | 61  | 67    | 2E | 74   | 78         | 74         | 0A    | 00   | 20 | flag.txt           |
| 00000070      | 00   | 00 | 00    | 00   | 00   | 01  | 00   | 18  | 00    | 13 | 28   | D0         | BA         | 6C    | F1   | D1 | (аlñÑ              |
| 08000000      | 01   | 30 | 41    | FA   | B3   | 6C  | Fl   | D1  | 01    | 30 | 41   | FA         | <b>B</b> 3 | 6C    | F1   | D1 | 0Aú'lñÑ 0Aú'lñÑ    |
| 00000090      | 01   | 50 | 4B    | 05   | 06   | 00  | 00   | 00  | 00    | 01 | 00   | 01         | 00         | 5A    | 00   | 00 | PK Z               |
| 000000A0      | 00   | 37 | 00    | 00   | 00   | 00  | 00   |     |       |    |      |            |            |       |      |    | 7                  |
|               |      |    |       |      |      |     |      |     |       |    |      |            |            |       |      |    |                    |

发现是伪加密(伪加密了解一下),把后面的0708改成0008,保存

#### 正常打开里面的file

/// flag.txt - 记事本 文件(F) 编辑(E) 格式(O) 查看(V) 素 vfppjrnerpbzvat

#### 先凯撒跑起来

vfppjrnerpbzvat wgqqksofsqcawbu xhrrltpgtrdbxcv yissmuqhusecydw zjttnvrivtfdzex akuuowsjwugeafy blvvpxtkxvhfbgz cmwwqyulywigcha dnxxrzvmzxjhdib eoyysawnaykiejc fpzztbxobzljfkd gqaaucypcamkgle hrbbvdzqdbnlhmf isccwearecoming jtddxfbsfdpnjoh kueeygctgeqokpi lvffzhduhfrplqj mwggaievigsqmrk nxhhbjfwjhtrnsl oyiickgxkiusotm pzjjdlhyljvtpun qakkemizmkwuqvo rbllfnjanlxvrwp scmmgokbomywsxq tdnnhplcpnzxtyr ueooiqmdqoayuzs

## 数字密文

50

623 solves

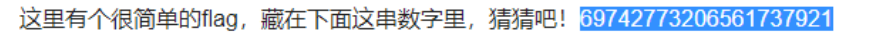

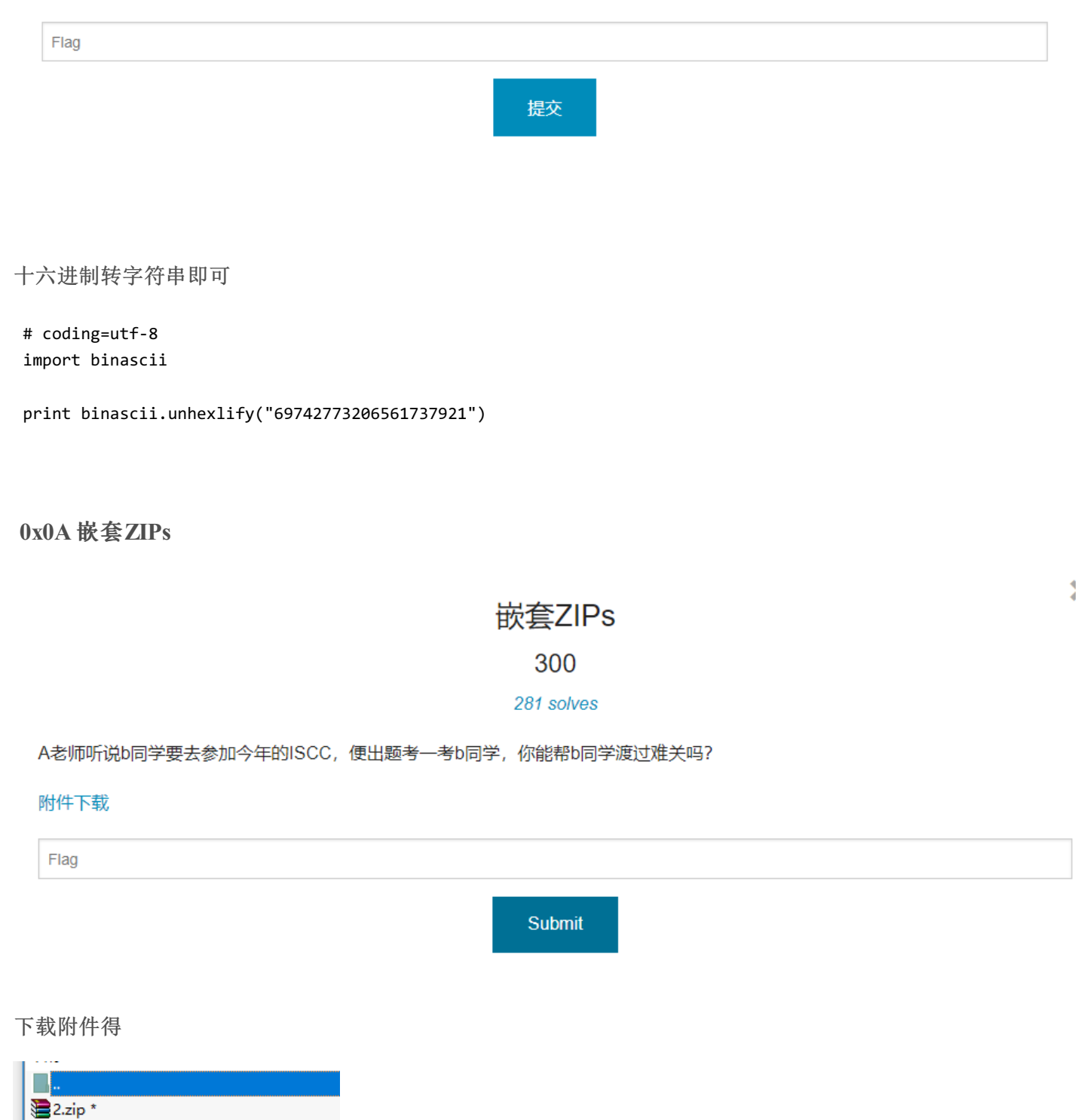

tips.txt \*

需要解密,丢进winhex发现不是伪加密,无解

在大佬的帮助下,得知是手机号码(该题是实验吧的一道原题,原题有hint,这题没有,所以很坑),于是进行 掩码攻击得到

| 口令已成功恢复!           |                                  | × |
|--------------------|----------------------------------|---|
| Advanced Archive P | assword Recovery 统计信息:           | _ |
| 总计口令               | 3,803,718,881                    | _ |
| 总计时间               | 3m 56s 341ms                     |   |
| 平均速度(口令/秒)         | 16,094,198                       |   |
| 这个文件的口令            | 18803718888                      | 6 |
| 十六进制口令             | 31 38 38 30 33 37 31 38 38 38 38 | 6 |
| 📊 保存…              | ✔ 确定                             |   |

来到第二层,打开得到

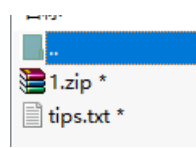

发现里面有个tips.txt,刚才在3.zip里面已经解tips.txt了可是在2.zip里面还有这个文件,观察其CRC发现是一样的,于是明文攻击走一波

做好心理准备。。。花了2h解出

| 文件(F)                                          | 恢复(R)                                                                   | 帮助(H)                                            |                                   |                    |                             |          |                   |          |
|------------------------------------------------|-------------------------------------------------------------------------|--------------------------------------------------|-----------------------------------|--------------------|-----------------------------|----------|-------------------|----------|
| 2                                              | . R                                                                     | R                                                | 3                                 | j                  | -                           | ?        |                   |          |
| 打开                                             | 开始!                                                                     | 停止                                               | 基准测                               | 式                  | 升级                          | 帮助       | 关于                | 退出       |
| 一加密的                                           | ZIP/RAR/A                                                               | CE/ARJ 文件                                        |                                   |                    | 攻击类型                        | ]        |                   |          |
| 口令已成                                           | 动恢复!                                                                    |                                                  |                                   |                    |                             |          |                   | ×        |
|                                                | А                                                                       | dvanced Ard                                      | hive Pas                          | sword              | Recovery                    | 统计信则     | <b>急:</b>         |          |
| 总计口                                            | ş                                                                       |                                                  |                                   | n/a                |                             |          |                   |          |
| 总计时                                            | 间                                                                       |                                                  |                                   | 2h 26              | im 38s 487                  | ms       |                   |          |
| 平均速                                            | 度 <mark>(口令/</mark> 秒                                                   | )                                                |                                   | n/a                |                             |          |                   |          |
| 这个文                                            | (件的口令)                                                                  |                                                  |                                   | Z!C@               | t#f\$12                     |          |                   | <b>C</b> |
| 十六进                                            | 制口令                                                                     |                                                  |                                   | 5a 21              | 43 40 74 3                  | 23 66 24 | 31 32             | <b>C</b> |
|                                                | 📊 係                                                                     | 存                                                |                                   |                    |                             | ✔ 确:     | 定                 |          |
| 2018/5<br>2018/5<br>2018/5<br>2018/5<br>2018/5 | /23 13:15:5<br>/23 15:42:3<br>/23 15:42:3<br>/23 15:42:3<br>/23 15:42:3 | 8 - 明文攻击<br>6 - 加密密钥<br>6 - 口令已成<br>6 - 'Z!C@t#f | 已开始<br> 已成功 <br> 功恢复 <br>\$12' 是〕 | 恢复!<br>这个文         | ; <b>件的一</b> 个 <sup>;</sup> | 有效口令     | è                 | *<br>*   |
| 当前口令<br>已用时间<br>明文攻击                           | ?: n<br>]: 2<br>正在进行,                                                   | /a<br>h 26m 38s<br>尝试找回可                         | JĮI€D⊏                            | 令 <mark>(</mark> 康 | 平均速度:<br>剩余时间:<br>长 10 个匀   | ≥符)      | n/a<br>10h 14m 5s |          |
|                                                |                                                                         |                                                  |                                   | 6%                 | ,                           |          |                   |          |

来到第三层,

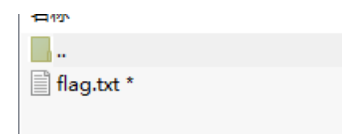

第三层是没有提示的。丢进winhex查看一下。发现是伪加密

| - 副本.zip | 1.zip |    |    |    |    |    |    |    |    |    |    |    |    |    |    |    |    |
|----------|-------|----|----|----|----|----|----|----|----|----|----|----|----|----|----|----|----|
| Offset   | 0     | 1  | 2  | 3  | 4  | 5  | 6  | 7  | 8  | 9  | Α  | В  | С  | D  | E  | F  |    |
| 00000000 | 50    | 4B | 03 | 04 | 14 | 00 | 00 | 08 | 08 | 00 | 8B | 70 | 0C | 4B | 8D | 48 | F  |
| 00000010 | A1    | 28 | 19 | 00 | 00 | 00 | 17 | 00 | 00 | 00 | 08 | 00 | 00 | 00 | 66 | 6C | i. |
| 00000020 | 61    | 67 | 2E | 74 | 78 | 74 | F3 | 0C | 76 | 76 | 8E | 57 | 0C | 8E | CF | AD | а  |
| 00000030 | 8C    | 4F | 4B | 2C | CB | 2F | 32 | 2C | 49 | 8D | 77 | 0E | 71 | 03 | 00 | 50 | œ  |
| 00000040 | 4B    | 01 | 02 | ЗF | 00 | 14 | 00 | 05 | 08 | 08 | 00 | 8B | 70 | 0C | 4B | 8D | K  |
| 00000050 | 48    | A1 | 28 | 19 | 00 | 00 | 00 | 17 | 00 | 00 | 00 | 08 | 00 | 24 | 00 | 00 | Н  |
| 00000060 | 00    | 00 | 00 | 00 | 00 | 20 | 00 | 00 | 00 | 00 | 00 | 00 | 00 | 66 | 6C | 61 |    |
| 00000070 | 67    | 2E | 74 | 78 | 74 | 0A | 00 | 20 | 00 | 00 | 00 | 00 | 00 | 01 | 00 | 18 | g  |
| 08000000 | 00    | BF | BF | 7D | D6 | 30 | 13 | D3 | 01 | 26 | 89 | 6B | AE | 30 | 13 | D3 |    |
| 00000090 | 01    | 26 | 89 | 6B | AE | 30 | 13 | D3 | 01 | 50 | 4B | 05 | 06 | 00 | 00 | 00 |    |
| 0A00000  | 00    | 00 | 00 | 01 | 00 | 5A | 00 | 00 | 00 | ЗF | 00 | 00 | 00 | 00 | 00 |    |    |
|          |       |    |    |    |    |    |    |    |    |    |    |    |    |    |    |    |    |

05改00即可,解压出flag.txt

web

0x01比数字大小

比较数字大小 50

1653 solves

只要比服务器上的数字大就好了 题目地址: http://118.190.152.202:8014/

Flag

提交

进入网页显示

| ← | $\rightarrow$ c | 3 | ① 118.190.152.202:8014 |   |        |   |                    |  |
|---|-----------------|---|------------------------|---|--------|---|--------------------|--|
| = | 应用              | * | 百度                     | G | Google | ß | 192.168.6.70:8999/ |  |
|   |                 |   |                        |   | 提交     | 3 |                    |  |

题目说要比服务器的数字大,通过尝试发现输入框只能输入三位数,尝试输入999后仍然提示"数字太小了"

| ← | $\rightarrow$ | G | () la | b1.x | seclab.co | om/ | base10_0b  |
|---|---------------|---|-------|------|-----------|-----|------------|
| = | 应用            | * | 百度    | G    | Google    | ß   | 192.168.6. |
|   |               |   |       |      | 提交        | 3   |            |

## 数字太小了!

尝试抛弃网页,直接发送请求,F12先查看传参,字段是v

|                                            | 7.36 (KHTML   | , like Gecko) | Chrome/66.0.3359.139 Safari/537.36 |
|--------------------------------------------|---------------|---------------|------------------------------------|
|                                            | ▼ Form Data   | view source   | view URL encoded                   |
|                                            | <b>v:</b> 999 |               |                                    |
|                                            |               |               |                                    |
| 1 requests   424 B transferred   Finish: 2 |               |               |                                    |

尝试写一个http请求

## # coding=utf-8

import requests

url = "http://lab1.xseclab.com/base10\_0b4e4866096913ac9c3a2272dde27215/index.php"
payload = {
 ''v': ''9999''
}
r = requests.post(url, data=payload)
print r.content

把9999传过去了,就得到了key

0x02 web1

web01

50

1086 solves

题目地址: http://118.190.152.202:8003/

Flag

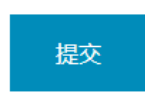

打开地址看到php语言

×

get一个password的参数,如果这个值和flag一样,就返回flag

这里是典型的php弱类型题目,直接传password[]即可

### # coding=utf-8 import requests

```
url = "http://118.190.152.202:8003/"
payload = {
    "password[]": "1"
}
r = requests.get(url, params=payload)
print r.content
```

0x03 本地的诱惑

# 本地的诱惑

## 100

#### 1417 solves

小明扫描了他心爱的小红的电脑,发现开放了一个8013端口,但是当小明去访问的时候却发现只允许从本地访问,可他心爱的小红不敢让这个诡异的小明触碰她的电脑,可小明真的想知道小红电脑的8013端口到底隐藏着什么秘密(key)? (签到题)题目地址: http://118.190.152.202:8013/

Flag

提交

打开网页查看源代码即可

0x05一切都是套路

## 一切都是套路

## 100

#### 806 solves

## 好像有个文件忘记删了 题目地址: http://118.190.152.202:8009/

| Flag                            |    |
|---------------------------------|----|
|                                 | 提交 |
| 打开网页                            |    |
| ← → C ① 118.190.152.202:8009    |    |
| 🗰 应用 📸 百度 G Google 🗋 192.168.6. |    |
| flag is here                    |    |

检查源代码以及结构,没特殊发现,观察题目,有个文件忘记删了,那一般是index.php.txt,尝试访问 118.190.152.203:8009/index.php.txt

```
← → C 🛈 118.190.152.202:8009/index.php.txt
🔢 应用 滶 百度 G Google 🗋 192.168.6.70:8999/
<?php
include "flag.php";
if ($_SERVER["REQUEST_METHOD"] != "POST")
        die("flag is here");
if (!isset($_POST["flag"]) )
        die($_403);
foreach (\_GET as k \implies v {
        $$k = $$v;
}
foreach (\prescript{ST} as \prescript{k} \Rightarrow \prescript{v}) {
        $$k = $v;
}
if ( $_POST["flag"] != $flag )
        die($_403);
echo "flag: ". flag . "\n";
die($_200);
?>
```

经过分析,这里得用get,post混合请求的方式(post主请求,get带参数),用flag来覆盖\_200,最后返回的\$\_200就变成了\$flag,具体 原理我也不太懂,提示是群里某大佬说的

# coding=utf-8
import requests

url = "http://118.190.152.202:8009?\_200=flag"
payload = {
 "flag": "1"
}
r = requests.post(url, data=payload)
print r.content

0x07 web2

web02

100

824 solves

#### 题目地址: http://118.190.152.202:8004/

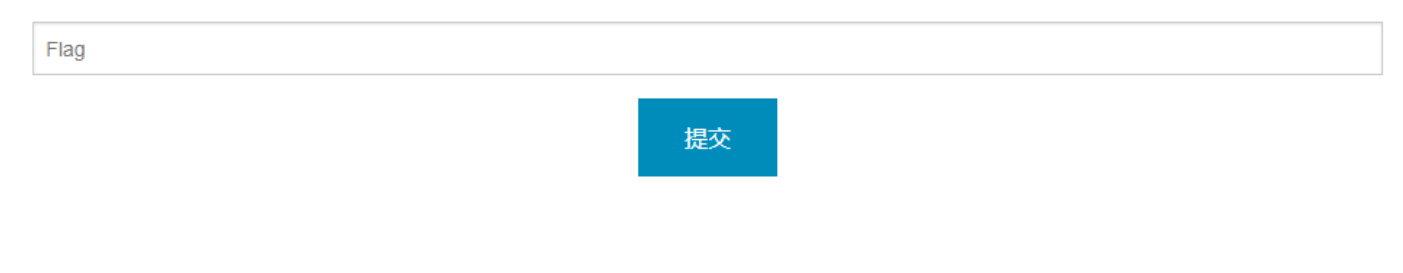

打开题目地址提示

← → C
 ③ 118.190.152.202:8004
 Ⅲ 应用 當 百度 G Google 
 ① 192.168.6.70:8999/ ⑧ 在缓3
 错误! 你的IP不是本机ip!

先伪装ip,尝试修改header头,经过多次尝试,header为CLIENT-IP

Reverse

0x01 RSA256

×

| RSA256     |  |
|------------|--|
| 100        |  |
| 590 solves |  |
|            |  |
|            |  |
|            |  |

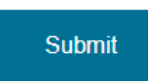

## 这道题不用IDA,所以本小白也能做-0-

本题是最基本的RSA逆向,下载解压后得

| 名称 ^               |
|--------------------|
| encrypted.message1 |
| encrypted.message2 |
| encrypted.message3 |
| 🗋 public.key       |

观察了一下,是一个公钥,然后三个密文,只要我们算出秘钥就可以了

先读取公钥

RSA

附件下载

Flag

e = 65537

n=98432079271513130981267919056149161631892822707167177858831841699521774310891

通过msieve算出p,q,然后生成秘钥,用秘钥解密文即可得到明文flag

```
# -*- coding: utf-8 -*-
import rsa
from Crypto.PublicKey import RSA
def creatprivatekey(p, q, e):
    .....
    根据p,q,e生成d,然后再填充生成最终的秘钥
    :param p:
    :param q:
    :param e:
    :return:
    ....
    keypair = RSA.generate(1024)
    keypair.p = p
    keypair.q = q
    keypair.e = e
    keypair.n = keypair.p * keypair.q
    Qn = long((keypair.p - 1) * (keypair.q - 1))
    i = 1
    while True:
        x = (Qn * i) + 1
        if x % keypair.e == 0:
            keypair.d = x / keypair.e
            break
        i += 1
    private = open('D:\\YQworckspace\\CTF\\RSA\\private.pem', 'w')
    private.write(keypair.exportKey())
    private.close()
p = 302825536744096741518546212761194311477
q = 325045504186436346209877301320131277983
e = 65537
creatprivatekey(p, q, e)
with open('private.pem', 'r') as privatefile:
    p = privatefile.read()
    privkey = rsa.PrivateKey.load_pkcs1(p)
file1 = open("C:\\Users\\fuzhi\\Desktop\\fujian\\encrypted.message3", "r")
message = file1.read()
plaintext= rsa.decrypt(message, privkey)
print plaintex
```

转载于:https://www.cnblogs.com/semishigure/p/9013131.html

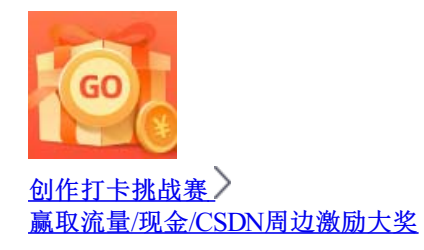